## Scholastic Literacy Pro 登入使用步驟

Literacy Pro 是一個英文線上閱讀學習平臺,內建書籍全部來自美國百年童書出版公司

Scholastic,我們幫助孩子找到最適合他們的閱讀資源,並且將所有閱讀歷程都記錄在內,方便追

蹤自己的閱讀軌跡,培養閱讀興趣。

提供近三千本電子書,不受地域時間限制,隨時養成閱讀習慣,搭配內建的互動問答 (目前有三百

多本書),循序漸進地幫助孩子瞭解內容,培養孩子自主閱讀與思辯能力。

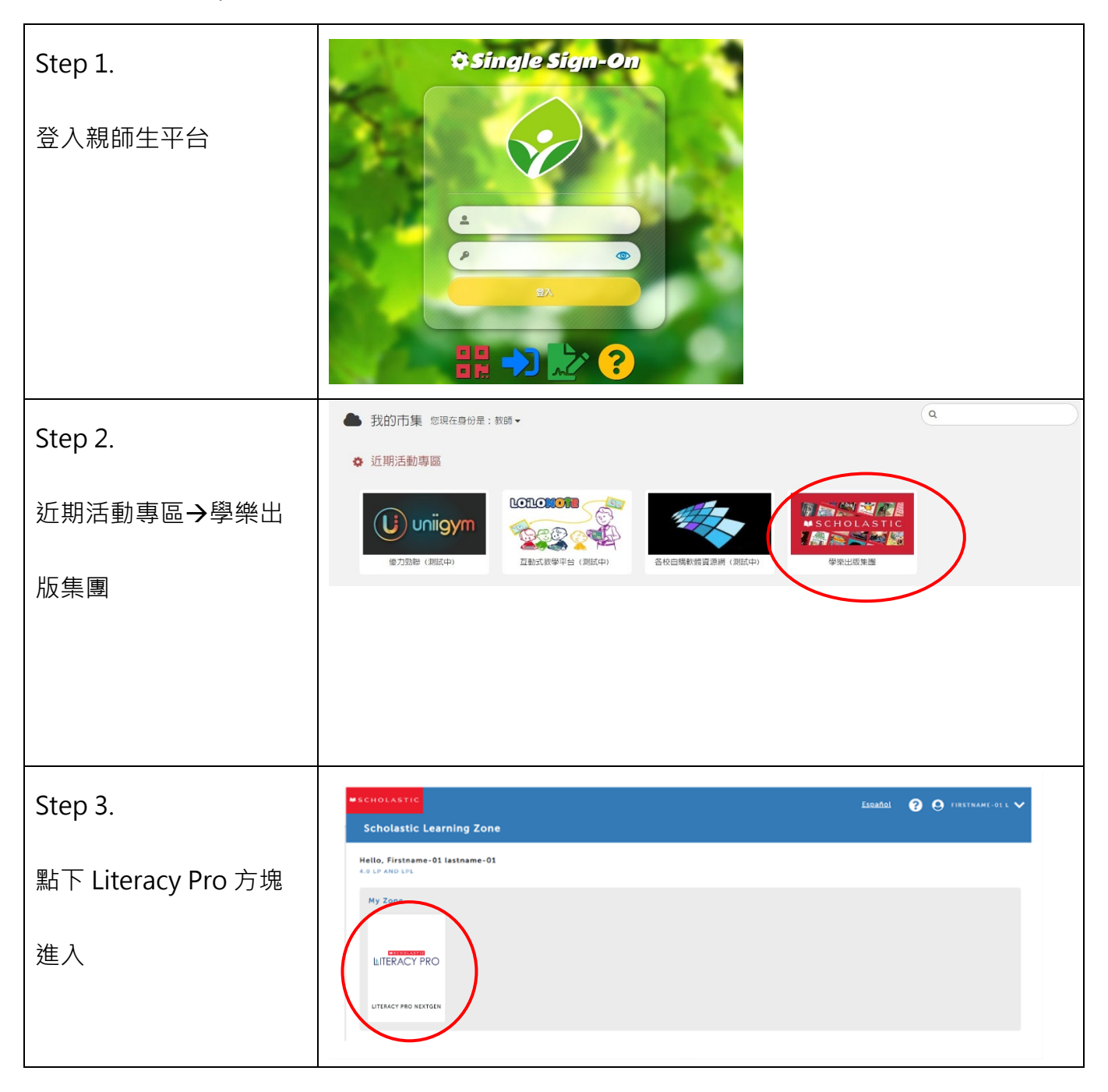

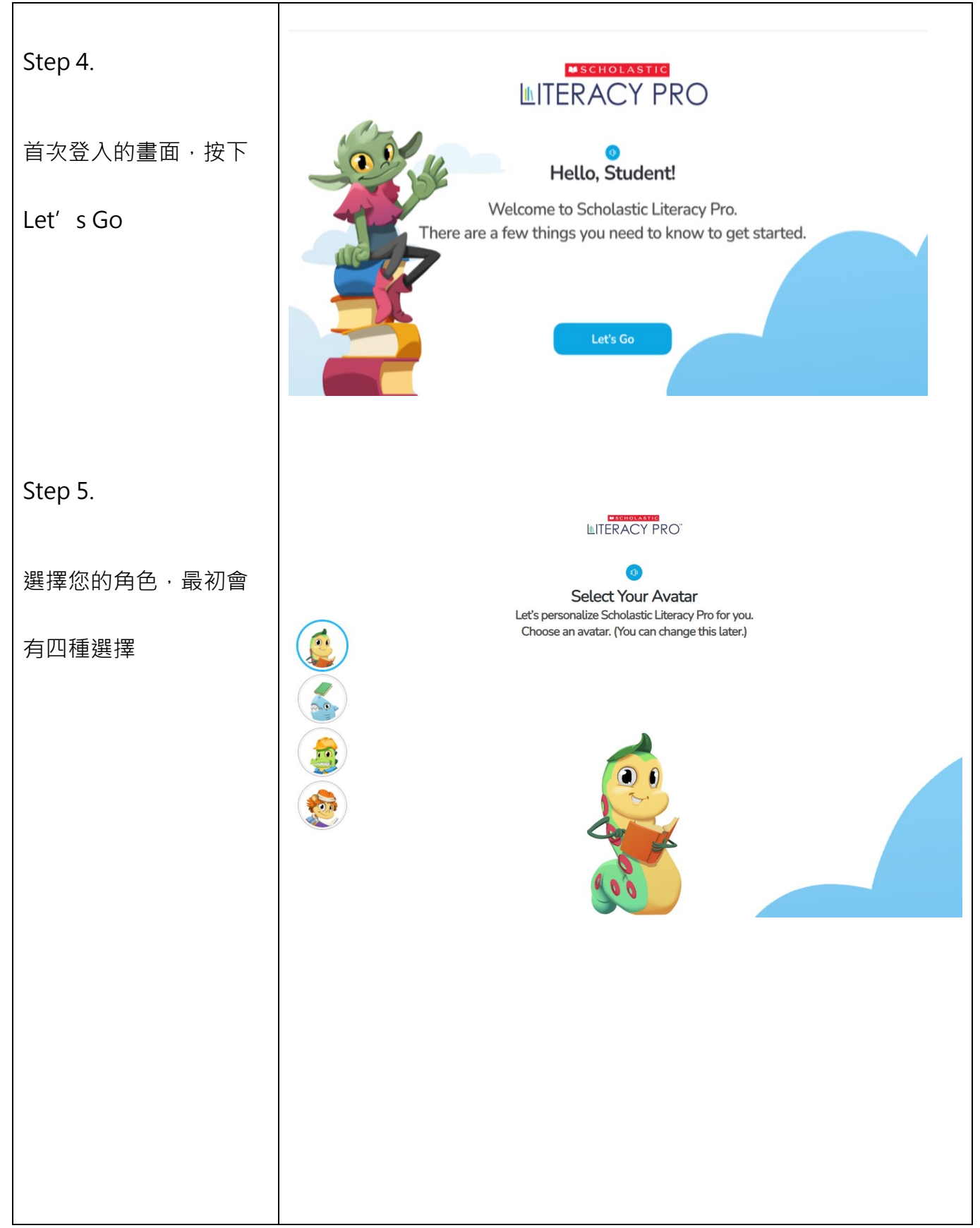

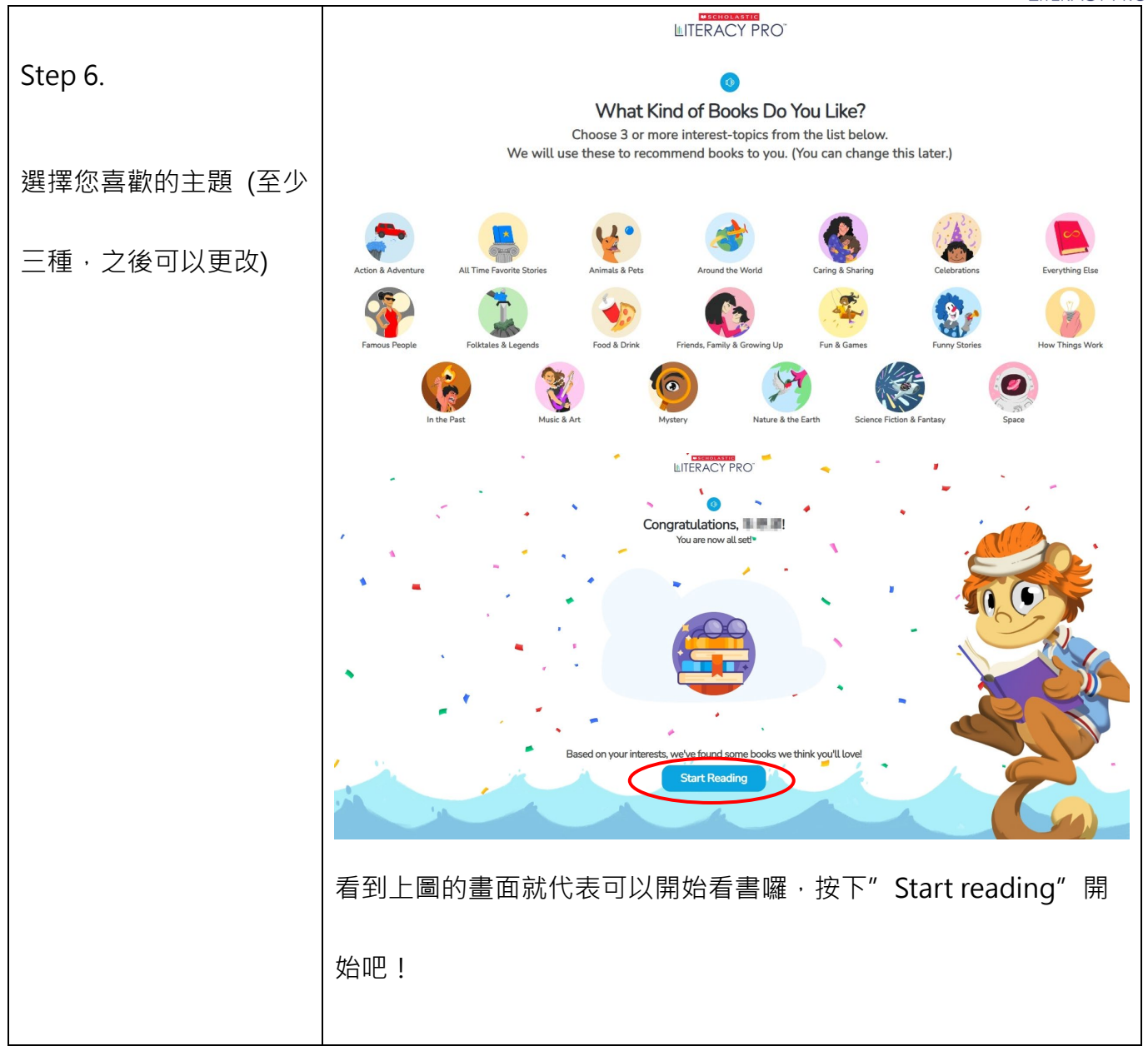

LITERACY PRO

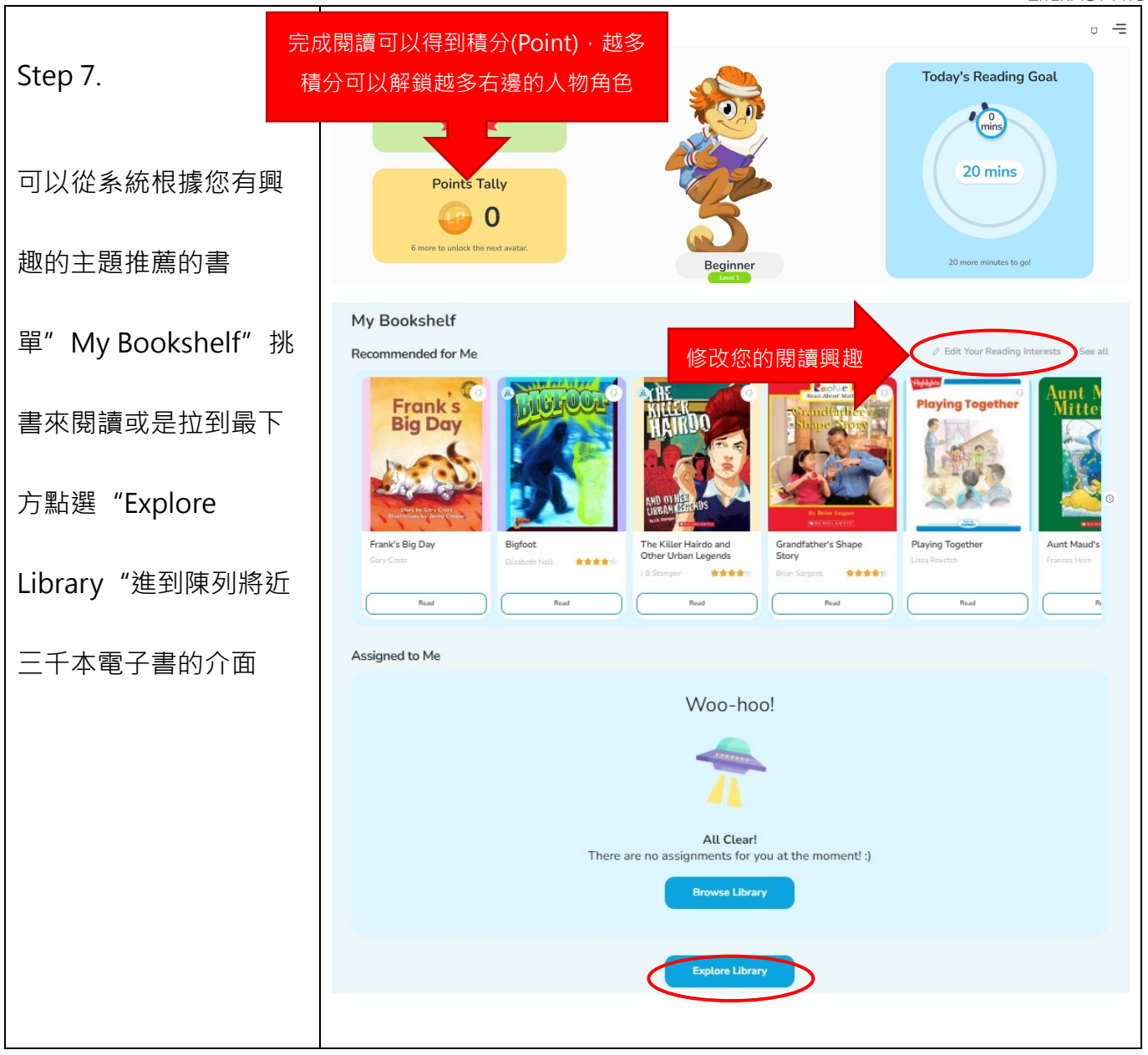

LITERACY PRO

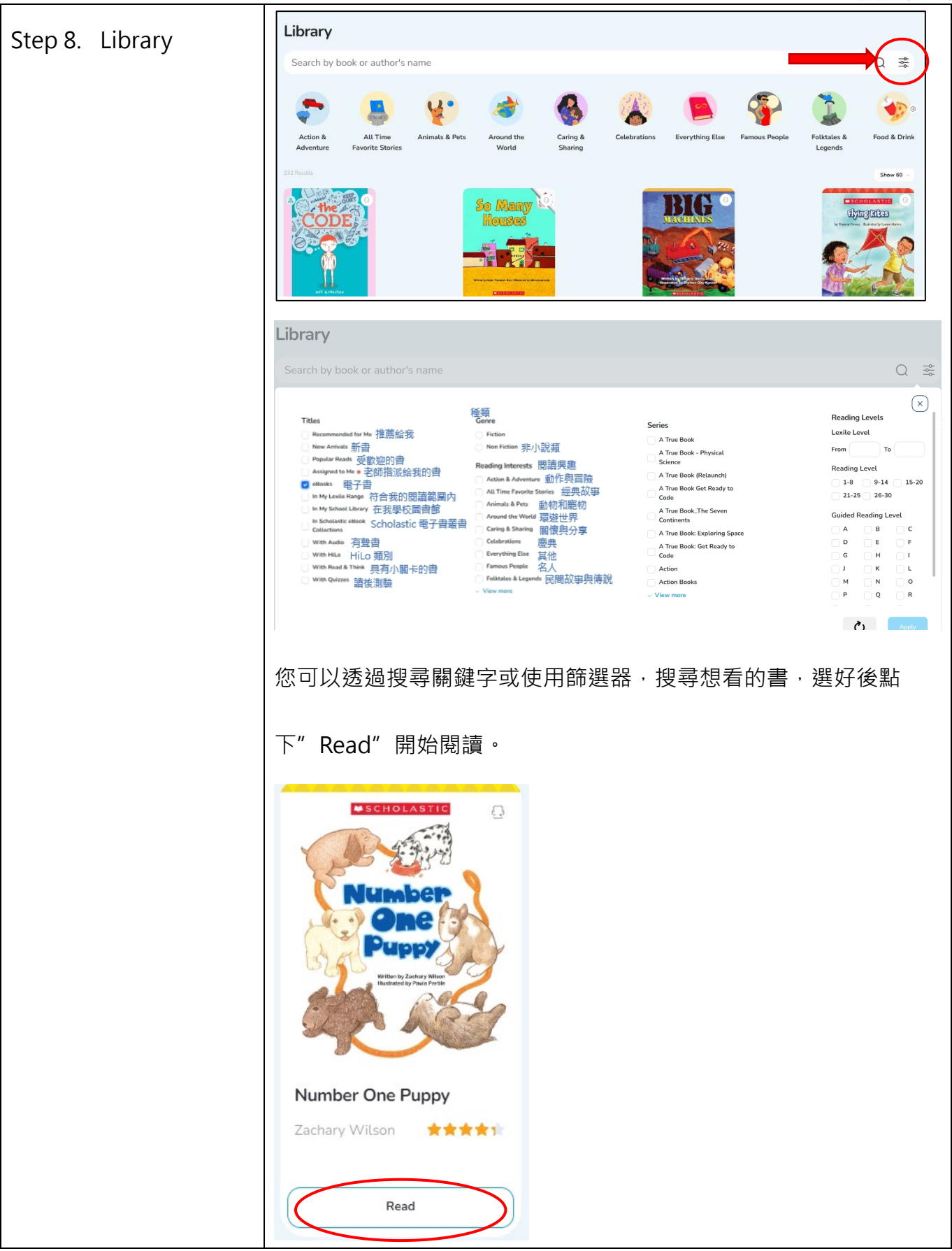

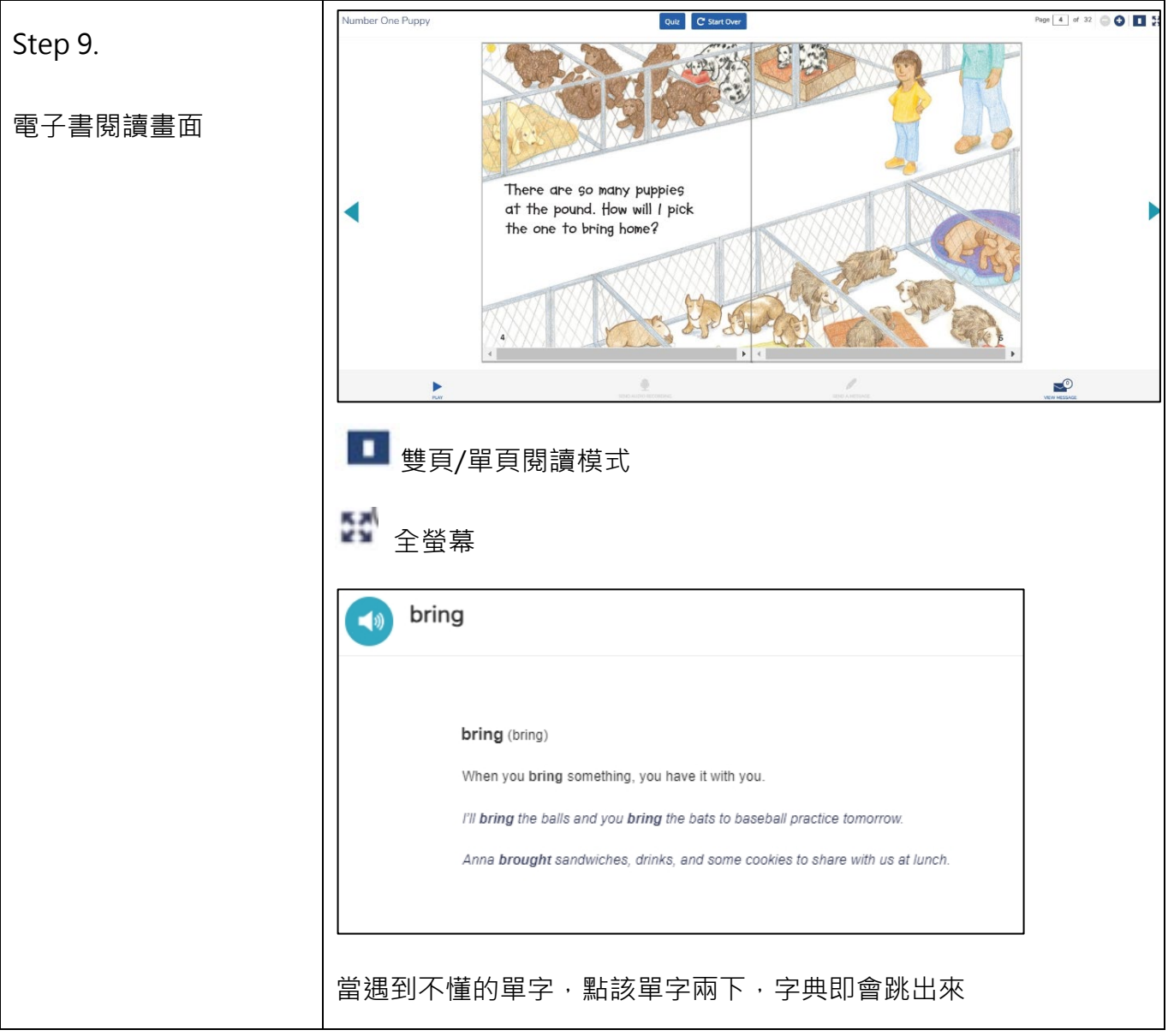

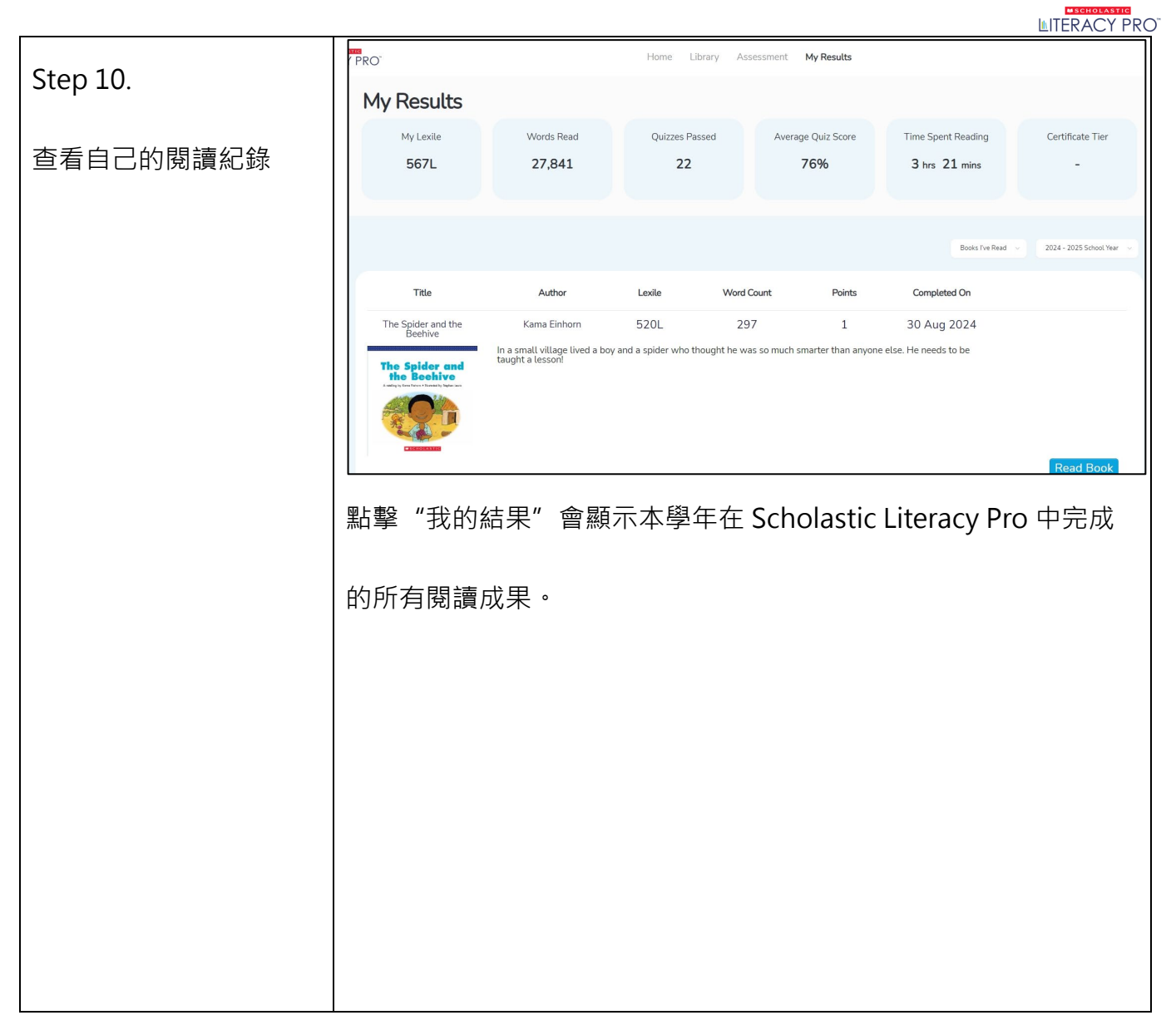

恭喜您!現在您已經完全知道怎麼使用 Literacy Pro 電子圖書館了‧接下來就去探索且嘗試看看各

種不同的主題的書吧!祝您有個愉快的閱讀旅程!